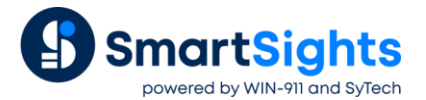

# **Export to Database**

## **Overview**

In many reporting applications, the information produced must be stored not only in human-readable formats like workbooks or web pages, but to other data systems such as relational databases. **XLReporter** does this by mapping cells in the template workbook to columns in a relational table and allowing the user to design an SQL statement that defines how the data collected in the report is stored to the database.

This spotlight document highlights a few useful configurations of this feature.

## Set up

#### **Configure a Connector**

A **Data Connector** is required to export data to a database (and also to collect it *from* a database). This is defined in the **Project Explorer** under the **Data** tab by selecting **Connectors**. Click the Add button to add a new connector.

A **Database** connector is required and is configured by expanding **Database** and select one of the available formats.

To define the database to export the data to, click the browse pushbutton [...] for **Primary Database** and specify the connection parameters.

| Database Connect     |                 | 2                                                       |
|----------------------|-----------------|---------------------------------------------------------|
| Microsoft SQL Server | Connection name | Microsoft Access XLR database                           |
| Microsoft Access     | Database name   | C:WLRprojects\ExportDatabase\DataWLRdatabase.mdt Browse |
| Microsoft Excel      | User Name       |                                                         |
| MySQL MySQL          | Password        |                                                         |
|                      |                 |                                                         |
| SQLite               |                 |                                                         |
| Text Files           |                 | Test Connection                                         |
| Conther (OLEDB/ODBC) |                 |                                                         |
|                      |                 | Cancel                                                  |

The connection parameters depend on the database format. In the above example, a **Microsoft Access** database included in your **XLReporter** project is connected from the \Data folder of the active project. Use this database if there is not one already available on the SCADA network.

## **Create Table and Columns**

XLReporter provides tools to create a table and the necessary fields to contain the exported data. To configure these, in the **Project Explorer**, under the **Tools** menu, open the **Database Manager**.

| Data | base Manager                           |               |
|------|----------------------------------------|---------------|
| New  | Connector  Access DB Microsoft Access  | ~ 🖉           |
| Conn | nector Tables                          |               |
| A    | .dd 💼 Duplicate 🔀 Delete 🗏 Preview 🥒 E | dit 🛛 📷 Reset |
|      |                                        | × 7           |
|      |                                        | × 🖬           |
| -Col |                                        |               |
|      | Name                                   | Tupe          |
| -    | DateAndTime                            | DateTime      |
|      | Miver zone 1 temperature               | Decimal       |
|      | Mixer zone 2 temperature               | Decimal       |
|      | Mixer barrel speed                     | Decimal       |
|      | Mixer ram pressure                     | Decimal       |
|      | Extruder zone 1 temperature            | Decimal       |
|      | Extruder zone 2 temperature            | Decimal       |
|      | Extruder screw speed                   | Decimal       |
|      | Extruder pellitizer speed              | Decimal       |
|      | Reactor tank temperature               | Decimal       |
|      | Reactor agitator speed                 | Decimal       |
|      | Reactor inlet temperature              | Decimal       |
|      | Reactor outlet temperature             | Decimal       |
| *    | new column                             |               |
|      |                                        |               |

In **Database Manager**, select the **Database Connector** and then click **Add** to create a new table. In the **Columns** area, add a column for each value to be exported, and assign the appropriate type.

## **Data Export Connection**

The **Data Export To Database** management connection is assigned from within a **Report Template**. So, first, identify the template which collects values that need to be exported. Or, create a new one. From the **Template Studio**, open the **Connect** menu and select the **Manage** tab.

|                          |                              | *      | . 👥 E | xport | t 🛃 Impor | t 🔠 Split |        |       |       |
|--------------------------|------------------------------|--------|-------|-------|-----------|-----------|--------|-------|-------|
| Data (1) Ma              | anage (1)                    |        |       | Gro   | Туре      | Source    | Target | Place | Activ |
| Active Bu                | Ann Chart Group              |        |       | 0     | To Datab  | \$B\$5    |        |       | Any 9 |
| Active by                | Any sheet                    |        | *     |       |           |           |        |       |       |
| Category                 | Data Export                  | $\sim$ |       |       |           |           |        |       |       |
| Туре                     | To Database                  | $\sim$ |       |       |           |           |        |       |       |
| Range                    |                              |        |       |       |           |           |        |       |       |
| Cell $\sim$              | \$B\$5                       | 5      |       |       |           |           |        |       |       |
| Direction                | Down                         | $\sim$ |       |       |           |           |        |       |       |
| End                      | All cells are empty          | $\sim$ |       |       |           |           |        |       |       |
| - Placement              |                              |        |       |       |           |           |        |       |       |
| Cell $\sim$              |                              | 1      |       |       |           |           |        |       |       |
| Туре                     |                              | $\sim$ |       |       |           |           |        |       |       |
|                          |                              |        |       |       |           |           |        |       |       |
|                          |                              |        |       |       |           |           |        |       |       |
|                          |                              |        |       |       |           |           |        |       |       |
|                          |                              |        |       |       |           |           |        |       |       |
| Setting                  | Value                        |        |       |       |           |           |        |       |       |
| Setting<br>Configuration | Value<br>PLC Raw Data Export |        |       |       |           |           |        |       |       |

Here, set the **Category** to Data Export, and **Type** to To Database. This connection takes the following parameters:

- Active By determines the sheet in the template from which the values are exported. For templates with multiple sheets, set this to a specific sheet.
- Group is used to add update logic which processes connections in a specific order, or under specific Conditions in the project schedule. If all Data and Management connections are set to Group 0, then the data connections are updated in top-down order, followed by the management connections in top-down order.
- **Range** determines how many rows are processed by the export connection. In this example image, the connection evaluates the cell \$B\$5, and if that cell has content, processes the export connection once. Then, the connection examines each row below the **Range** cell (**Direction** *Down*) and processes the connection again for each row until a blank cell is found in column B.
- Configuration uses a browser pushbutton [...] to launch the Export Configurator.
- Continue on Fail determines what happens if the export SQL statement fails when multiple rows or columns of data are processed for the export.

For example, if the **Range** is set to export three rows of data and the export of the first row fails, if this is set to No, the export stops here. If set to Yes, the next two rows are exported.

## **Export Configuration**

The **Configuration** parameter of the connection maps cell values in the worksheet to the columns in the database table.

| Export      |         |                  |          |        | x |
|-------------|---------|------------------|----------|--------|---|
| File +      |         |                  |          |        |   |
| Nam         | в       | PLC Raw Data Exp | ort      |        |   |
| Setup       | Columns |                  |          |        |   |
| Conr        | nector  | Access DB        |          | ~      |   |
| - Exp<br>Tr | able    | RawData          |          | $\sim$ |   |
| м           | ethod   | Columns 💿        | Commands | 0      |   |
|             |         |                  |          |        |   |
|             |         |                  |          |        |   |

The **Setup** tab specifies the **Connector** and **Table** used in the export operation. The export can be designed by *Columns*, or by *Commands*.

If the **Connector** is configured to a Microsoft SQL Server database, the *Bulk* Copy method is also available. This method exports the entire range of data as defined in the **Range** settings of the function to the **Table** selected, where each column in the range is written to the corresponding column in the **Table**.

| Exp  | ort        |                             |       |          |
|------|------------|-----------------------------|-------|----------|
| ile  | •          |                             |       |          |
| N    | lame       | PLC Raw Data Export         |       |          |
| Setu | up Columns |                             |       |          |
|      | Cell       | Column                      | Fixed | Туре     |
|      | \$B\$5     | DateAndTime                 |       | DateTime |
|      | \$C\$5     | Mixer zone 1 temperature    |       | Decimal  |
|      | \$D\$5     | Mixer zone 2 temperature    |       | Decimal  |
|      | \$E\$5     | Mixer barrel speed          |       | Decimal  |
|      | \$F\$5     | Mixer ram pressure          |       | Decimal  |
|      | \$G\$5     | Extruder zone 1 temperature |       | Decimal  |
|      | \$H\$5     | Extruder zone 2 temperature |       | Decimal  |
|      | \$1\$5     | Extruder screw speed        |       | Decimal  |
|      | \$J\$5     | Extruder pellitizer speed   |       | Decimal  |
|      | \$K\$5     | Reactor tank temperature    |       | Decimal  |
|      | \$L\$5     | Reactor agitator speed      |       | Decimal  |
|      | \$M\$5     | Reactor inlet temperature   |       | Decimal  |
|      | \$N\$5     | Reactor outlet temperature  |       | Decimal  |
| *    |            |                             |       |          |

With Columns, the **Columns** settings result in an INSERT statement. This is made by mapping the cells in the worksheet to fields in the table.

The **Fixed** parameter is applicable when multiple rows processed based on the **Direction** parameter of the connection. If this is checked, the same cell is used for each row to process whereas if this is unchecked the cell changes based on the row.

For example, consider the following worksheet:

|    | A B     | С            | D            | E           | F              |
|----|---------|--------------|--------------|-------------|----------------|
| 1  |         |              |              |             |                |
| 2  |         |              |              |             |                |
| 3  | Date    | 10/1/2020    |              |             |                |
| 4  |         |              |              |             |                |
| 5  | Time    | Mixer 1 Temp | Mixer 2 Temp | Mixer Speed | Mixer Pressure |
| 6  | 0:00:0  | 0 80.44      | 79.59        | 78.35       | 72.46          |
| 7  | 4:00:0  | 0 72.71      | 71.53        | 69.46       | 82.61          |
| 8  | 8:00:0  | 0 77.93      | 66.04        | 64.36       | 68.29          |
| 9  | 12:00:0 | 0 62.86      | 72.13        | 73.31       | 71.86          |
| 10 | 16:00:0 | 0 89.11      | 83.78        | 85.87       | 71.57          |
| 11 | 20:00:0 | 0 74.39      | 69.2         | 80.08       | 76.82          |
| 12 |         |              |              |             |                |
|    |         |              |              |             |                |

To export every row of data from 6 to 12 and include the date in each column, the date column would need to have the **Fixed** parameter checked because it is the same value for every row.

| File 🔻     |                                                                              |
|------------|------------------------------------------------------------------------------|
| Name       | PLC Raw Data Export                                                          |
| Setup Comn | ands                                                                         |
| SQL        |                                                                              |
| UPDATE     | AlamsAndEvents SET Reported=1 WHERE [Date_Time] <= #{\$B\$7}# AND Reported=0 |
| *          |                                                                              |
|            |                                                                              |
|            |                                                                              |
|            |                                                                              |
|            |                                                                              |
|            |                                                                              |
|            |                                                                              |
|            |                                                                              |
|            |                                                                              |
|            |                                                                              |
|            |                                                                              |
|            |                                                                              |

With Commands, the export is designed as a written SQL statement that can use any SQL functionality supported by the underlying database engine. Cell values are referenced using {} syntax, e.g. {\$B\$7}.

For Commands, **Fixed** cells are denoted with absolute references, e.g. {\$B\$7} vs {B7} for a cell reference that changes based on the row.

## Scenario: Export Summary Data

One example where the export feature is useful is when a report is logging live values from a PLC to produce a historical record set in a database. With this approach, the exported data could be queried later in another report.

#### **Data Connection**

| 💀 Connections                                                              | -                                     | - □ >  | < |
|----------------------------------------------------------------------------|---------------------------------------|--------|---|
| 🔛 Save 🔍 🔍                                                                 | 📻 Export 🍯 Import 🔠 Split             |        |   |
| Data (1) Manage (1)                                                        | Gn Connector Source Target            | Place  |   |
| Scope Any Sheet V Group 0                                                  | V XLR DA_1 PLC Raw Data Export \$B\$5 | Direct |   |
| Source       Connector       XLR DA_1       Name       PLC Raw Data Export |                                       |        |   |
| Placement       Cell     \$B\$5       Type     Direct                      |                                       |        |   |
| Add Modify Delete                                                          |                                       |        |   |

The **Data Connection** is a **Real Time Values Data Group** which brings back a single row of data and overwrites the data onto row 5 using the **Placement Type** *Direct*.

# **Management Connection**

| 🔚 Connections                     |          |      |             |        |        | _     | ~       |
|-----------------------------------|----------|------|-------------|--------|--------|-------|---------|
|                                   |          |      |             |        | -      |       | ×       |
| 🚽 Save 🔍                          | 😸 E>     | kpor | : 🛃 Import  | Split  |        |       |         |
| Data (1) Manage (1)               |          | Gro  | Туре        | Source | Target | Place | Active  |
| Active By Any Sheet  V Group 0    | ► I<br>* | 0    | To Database | \$B\$5 |        |       | Any She |
| Category Data Export ~            |          |      |             |        |        |       |         |
| Type To Database ~                |          |      |             |        |        |       |         |
| Range                             |          |      |             |        |        |       |         |
| Cell V \$B\$5                     |          |      |             |        |        |       |         |
| Direction Vone ~                  |          |      |             |        |        |       |         |
| End All cells are empty ~         |          |      |             |        |        |       |         |
| Placement                         |          |      |             |        |        |       |         |
|                                   |          |      |             |        |        |       |         |
| lype 🗸                            |          |      |             |        |        |       |         |
|                                   |          |      |             |        |        |       |         |
|                                   |          |      |             |        |        |       |         |
| Setting Value                     |          |      |             |        |        |       |         |
| Configuration PLC Raw Data Export |          |      |             |        |        |       |         |
|                                   |          |      |             |        |        |       |         |

The connection in this scenario runs with **Direction** None, so it is processed only once.

## **Export Configuration**

| Exp  | ort        |                             |       |          |
|------|------------|-----------------------------|-------|----------|
| ile  | •          |                             |       |          |
| N    | lame       | PLC Raw Data Export         |       |          |
| Setu | ip Columns |                             |       |          |
|      | Cell       | Column                      | Fixed | Туре     |
|      | \$B\$5     | DateAndTime                 |       | DateTime |
|      | \$C\$5     | Mixer zone 1 temperature    |       | Decimal  |
|      | \$D\$5     | Mixer zone 2 temperature    |       | Decimal  |
|      | \$E\$5     | Mixer barrel speed          |       | Decimal  |
|      | \$F\$5     | Mixer ram pressure          |       | Decimal  |
|      | \$G\$5     | Extruder zone 1 temperature |       | Decimal  |
|      | \$H\$5     | Extruder zone 2 temperature |       | Decimal  |
|      | \$1\$5     | Extruder screw speed        |       | Decimal  |
|      | \$J\$5     | Extruder pellitizer speed   |       | Decimal  |
|      | \$K\$5     | Reactor tank temperature    |       | Decimal  |
|      | \$L\$5     | Reactor agitator speed      |       | Decimal  |
|      | \$M\$5     | Reactor inlet temperature   |       | Decimal  |
|      | \$N\$5     | Reactor outlet temperature  |       | Decimal  |
| *    |            |                             |       |          |

The Export Configuration maps the cells across row 5 where the Data Connection is placed to the fields in the table.

#### Schedule

| 4 | ] Sc         | hedule De: | signer |          |                |                                                                                                    |                |   |  |             |   |           |          | _         |           | × |
|---|--------------|------------|--------|----------|----------------|----------------------------------------------------------------------------------------------------|----------------|---|--|-------------|---|-----------|----------|-----------|-----------|---|
| F | ile          | Tools      | Sched  | luler    |                |                                                                                                    |                |   |  |             |   |           |          |           |           | ſ |
| 1 | A            | dd 🧹 Mo    | dify   | 🗙 Delete | 🎼 Outline      | 💋 Test                                                                                                    |                |   |  |             | C | utline    |          |           | •         | • |
|   |              | Condition  |        |          |                |                                                                                                    |                |   |  | Action      |   |           |          |           |           |   |
|   | $\checkmark$ | Continuous | \$     |          | Recur 1 minute | s(s); <every< td=""><td>day&gt;; 00:00:01</td><td>0</td><td></td><td>UpdateSheet</td><td>F</td><td>PLC Raw D</td><td>) ata Ex</td><td>port.xlsx</td><td>.Template</td><td>,  </td></every<> | day>; 00:00:01 | 0 |  | UpdateSheet | F | PLC Raw D | ) ata Ex | port.xlsx | .Template | , |
| * |              |            |        |          |                |                                                                                                    |                |   |  |             |   |           |          |           |           |   |
|   |              |            |        |          |                |                                                                                                    |                |   |  |             |   |           |          |           |           |   |

The report is updated every minute on the schedule. In this configuration, the update rate of the report effectively sets the resolution on the historical data. So in this case there are 1-minute samples recorded continuously.

## Scenario: Export Summary Data

In this scenario, the Report Template produces hourly summary values on a daily report sheet from CSV files connected via a **Historical Data Connector**. The Entire table of 24 rows is exported to the database.

#### **Data Connection**

| Period          | Interval  | Bounds to include    |
|-----------------|-----------|----------------------|
| Type Relative   | ✓ ○ Count | None ~               |
| Duration: Cumpt | 60        | Endpoints to include |
| day             | ×         | Start Time 🗸 🗸       |
| Start At:       |           |                      |
| Day 1           | ~         |                      |
| Time 00:00:00   | Every     |                      |
|                 | hour V    |                      |
|                 | Limit     |                      |
|                 | None ~    | Time Ordering        |
|                 | 1 minutes | Ascending ~          |

Here, the **Data Connection** is a **Summary Values History Data Group** which collects hourly averages over a day from the raw samples recorded to the text files.

# **Management Connection**

| 🚽 Save 🔍                      | 😸 Export 🝺     | Import 🔡 🔠 Split |        |       |        |
|-------------------------------|----------------|------------------|--------|-------|--------|
| Data (1) Manage (1)           | Gro Type       | Source           | Target | Place | Active |
| Active By Any Sheet V Group 0 | ▶ 0 To Da<br>* | atabase \$8\$5   |        |       | Any S  |
| Category Data Export 🗸        |                |                  |        |       |        |
| Type To Database 🗸            |                |                  |        |       |        |
| Range                         |                |                  |        |       |        |
| Cell V \$8\$5                 |                |                  |        |       |        |
| Direction Down ~              |                |                  |        |       |        |
| End All cells are empty ~     |                |                  |        |       |        |
| Placement                     |                |                  |        |       |        |
| Type                          |                |                  |        |       |        |

The Data Export connection is set with Direction Down starting in cell \$B\$5.

## **Export Configuration**

| Export |         |                   |       |          |
|--------|---------|-------------------|-------|----------|
| File 🔻 |         |                   |       |          |
| Name   |         | CSV Data Export   |       |          |
| Setup  | Columns |                   |       |          |
| 🔟 Cel  |         | Column            | Fixed | Туре     |
| \$B    | \$5     | DateAndTime       |       | DateTime |
| \$C    | \$5     | MIXER_ZONE1_TEMP  |       | Decimal  |
| \$D:   | \$5     | MIXER_ZONE2_TEMP  |       | Decimal  |
| \$E    | \$5     | MIXER_SPEED       |       | Decimal  |
| \$F\$  | 5       | MIXER_RAMPRESSURE |       | Decimal  |
| \$G    | \$5     | EXTR_ZONE1_TEMP   |       | Decimal  |
| SH     | \$5     | EXTR_ZONE2_TEMP   |       | Decimal  |
| SIS    | 5       | EXTR_SPEED        |       | Decimal  |
| \$J\$  | 5       | EXTR_PELLETSPEED  |       | Decimal  |
| \$Ks   | \$5     | BATCH_TANKTEMP    |       | Decimal  |
| \$L\$  | 5       | BATCH_MIXPRESSURE |       | Decimal  |
| SM     | \$5     | BATCH_ZONE1       |       | Decimal  |
| SN     | \$5     | BATCH_ZONE2       |       | Decimal  |
| *      |         |                   |       |          |

Like the previous example, this **Export Configuration** maps the cells in row 5 to the tag columns in the table. Combined with the **Direction** this means that each time the report is updated, 24 rows of hourly averages for each tag are exported to the database.

#### Schedule

| 5, 5   | Schedule Designer    |            |                                |  |             |              | _              |       | ×   |
|--------|----------------------|------------|--------------------------------|--|-------------|--------------|----------------|-------|-----|
| File   | Tools Sched          | uler       |                                |  |             |              |                |       |     |
| i ⊕• / | Add 🖌 Modify 🏅       | 🗙 Delet    | e   🚰 Outline   💋 Test         |  |             | Outline      |                | -     | - T |
|        | Condition            |            |                                |  | Action      |              |                |       |     |
|        | ] Trigger a transfer | of data fr | om the historian to a database |  |             |              |                |       |     |
|        | Daily                | 1D         | Every day; 00:15:00            |  | UpdateSheet | CSV Data Exp | ort. xlsx. Tem | olate |     |
|        | ]                    |            |                                |  |             |              |                |       |     |
|        |                      |            |                                |  |             |              |                |       |     |

The report is processed daily on the schedule.

| Condition                                                                                                    |                                                                                                    |  |
|----------------------------------------------------------------------------------------------------|----------------------------------------------------------------------------------------------------|--|
| Time Continuous Daily Weekly Wonthly Event LXLR DA_1                                                                                                    | Time: 12:15:00 AM                                                                                           |  |
| Action  Produce Reports Update Workbook Update Workbeet Update Workbeet Groups Update Workbeet Groups Update Workboek to Web Par Save Workboek to VPDF Save Workboek to PDF Print Workbook Transfer Reports Transfer Reports | Action Time Adjustment: 1 2 day(s) v<br>Action Update Worksheet<br>Worksheet CSV Data Export xlsx. Template |  |

The report is scheduled at 12:15 AM with an **Action Time Adjustment** of 1 day. This means that at the beginning of the day, the data is collected for the previous day and exported to the database. This 15-minute buffer time is designed so that there is no possibility that an HMI or other program is writing data to the source CSV files at the time the report is updated. This could actually apply to <u>any</u> historical data source.

| Export History Sur      | nmary to Databas | e          | Table      | ×IrHistory |           |            |            |            |            |            |         |
|-------------------------|------------------|------------|------------|------------|-----------|------------|------------|------------|------------|------------|---------|
|                         | Date and Time    | Mixer zone | Mixer zone | Mixer spee | Mixer ram | Extruder z | Extruder z | Extruder s | Extruder p | Batch tank | Batch n |
| Hourly avo. to database | 3/24/2020        | 76.29378   | 77,7899    | 50.11347   | 62,7249   | 57.38239   | 78.33914   | 81,31617   | 78,24917   | 57.01231   | 44.312  |
|                         | 3/24/2020 1:00   | 78.50815   | 77.83454   | 35,72091   | 70.45105  | 56.37327   | 78.09217   | 76.05265   | 68.01163   | 57.71216   | 63.627  |
|                         | 3/24/2020 2:00   | 63,42646   | 79,14045   | 39.03443   | 79,76628  | 56.30211   | 78.20365   | 73,48987   | 83.38987   | 57.33865   | 86.915  |
|                         | 3/24/2020 3:00   | 62.54867   | 78.29209   | 39.14787   | 87.41651  | 58.13102   | 80.96239   | 74.32904   | 84.32904   | 54.31377   | 106.04  |
|                         | 3/24/2020 4:00   | 77.57018   | 79.96127   | 43.05945   | 90.7293   | 56.51297   | 84.04023   | 78.24059   | 79.30902   | 50.5458    | 114.32  |
|                         | 3/24/2020 5:00   | 78.77362   | 89.80178   | 54.05834   | 88.54739  | 55.28711   | 72.92641   | 72.49602   | 72.77997   | 49.58016   | 108.86  |
|                         | 3/24/2020 6:00   | 54.45997   | 88.95308   | 54.86505   | 81.63299  | 53.55337   | 77.96192   | 76.5917    | 81.35332   | 54.82082   | 91.582  |
|                         | 3/24/2020 7:00   | 77.40626   | 84.17875   | 53.20966   | 72.4015   | 58.35033   | 78.29891   | 75.06755   | 74.97374   | 54.48899   | 68.503  |
|                         | 3/24/2020 8:00   | 78.54325   | 81.42709   | 43.89915   | 64.07773  | 57.21693   | 78.02009   | 74.33768   | 78.59237   | 57.42621   | 47.694  |
|                         | 3/24/2020 9:00   | 71.92887   | 79.65299   | 44.98925   | 59.56943  | 57.7532    | 78.05295   | 80.86599   | 67.55386   | 58.403     | 36.423  |
|                         | 3/24/2020 10:00  | 65.99177   | 82.95128   | 44.10781   | 60.45147  | 54.04886   | 81.35124   | 79.98458   | 77.72213   | 46.66602   | 38.628  |
|                         | 3/24/2020 11:00  | 78.28986   | 84.4767    | 35.24337   | 66.41573  | 56.47893   | 82.87666   | 73.87808   | 77.53149   | 56.96371   | 53.539  |
|                         | 3/24/2020 12:00  | 72.53671   | 82.42147   | 37.97318   | 75.37872  | 54.50236   | 80.82143   | 77.37164   | 80.78209   | 51.12887   | 75.94   |
|                         | 3/24/2020 13:00  | 65.96844   | 85.79614   | 38.61922   | 84.20941  | 54.6002    | 84.1961    | 78.01771   | 78.27592   | 50.96369   | 98.023  |
|                         | 3/24/2020 14:00  | 65.21491   | 92.69109   | 50.67328   | 89.82299  | 54.34421   | 91.09105   | 74.22708   | 73.63772   | 52.88678   | 112.05  |
|                         | 3/24/2020 15:00  | 77.2387    | 63.44101   | 53.35346   | 90.25847  | 55.68132   | 77.98359   | 78.42518   | 82.98842   | 52.3913    | 113.14  |
|                         | 3/24/2020 16:00  | 73.1711    | 75.95744   | 52.92967   | 85.36373  | 57.5052    | 78.84777   | 78.0014    | 78.27551   | 58.35276   | 100.90  |
|                         | 3/24/2020 17:00  | 65.20303   | 77.91797   | 58.37722   | 76.84864  | 55.93528   | 81.21839   | 75.64199   | 67.2408    | 46.53022   | 79.62   |
|                         | 3/24/2020 18:00  | 78.08464   | 79.92671   | 58.41835   | 67.68776  | 55.69255   | 83.98433   | 73.83933   | 83.83933   | 53.12749   | 56.719  |
|                         | 3/24/2020 19:00  | 67.65434   | 85.71215   | 59.45145   | 61.08126  | 57.96111   | 89.76977   | 74.87247   | 78.25288   | 55.66096   | 40.203  |
|                         | 3/24/2020 20:00  | 53.5077    | 71.64337   | 68.91148   | 59.33698  | 56.79237   | 80.17739   | 76.35739   | 68.49337   | 52.18061   | 35.842  |
|                         | 3/24/2020 21:00  | 65.25359   | 68.88589   | 75.69535   | 63.06424  | 56.67643   | 78.82349   | 76.42249   | 83.59579   | 57.68363   | 45.160  |
|                         | 3/24/2020 22:00  | 77.15601   | 77.37102   | 76.03482   | 70.961    | 56.58416   | 78.5494    | 76.76195   | 84.67602   | 52.30849   | 64.90   |

# Scenario: Run a Custom SQL Statement

By default, the **Data Export to Database** connection uses an INSERT statement, but it can be reconfigured to process any SQL statement accepted by the back-end database.

| aily Event Repo                                                                                                 | t                                                                               |                                                          |                                          |                                      |                                                                                                    |                                                                         |                                                    |
|----------------------------------------------------------------------------------------------------|---------------------------------------------------------------------------------|----------------------------------------------------------|------------------------------------------|--------------------------------------|----------------------------------------------------------------------------------------------------|-------------------------------------------------------------------------|----------------------------------------------------|
| Reporter at Fran                                                                                                | din MA Facility                                                                 |                                                          |                                          |                                      |                                                                                                    |                                                                         |                                                    |
| t: Tue 3/17/2020 4:03                                                                                           | PM                                                                              |                                                          |                                          |                                      |                                                                                                    |                                                                         |                                                    |
| DN                                                                                                    |                                                                                 |                                                          |                                          |                                      |                                                                                                    |                                                                         |                                                    |
|                                                                                                    |                                                                                 |                                                          |                                          |                                      |                                                                                                    |                                                                         |                                                    |
|                                                                                                    |                                                                                 |                                                          |                                          |                                      |                                                                                                    |                                                                         |                                                    |
|                                                                                                    |                                                                                 |                                                          |                                          |                                      |                                                                                                    |                                                                         |                                                    |
|                                                                                                    | -                                                                               |                                                          |                                          |                                      |                                                                                                    |                                                                         |                                                    |
| Report Date                                                                                                    | 3/17/2020 0:00                                                                  |                                                          |                                          |                                      |                                                                                                    |                                                                         |                                                    |
|                                                                                                    |                                                                                 |                                                          |                                          |                                      |                                                                                                    |                                                                         |                                                    |
| [Date_Time]                                                                                                    | Area                                                                            | Attribute                                                | Category                                 | Desc1                                | Desc2                                                                                                    | [Event_Level]                                                           | [Event_SubType]Type                                |
|                                                                                                    |                                                                                 |                                                          |                                          |                                      |                                                                                                    |                                                                         |                                                    |
| 03/17/2020 05:43:41                                                                                             | 12-63-SVAT                                                                      | LO_ALM                                                   | PROCESS                                  | LOW                                  | Low Alarm Value 2.12611 Limit 6                                                                                                    | 07-ADVISORY                                                             | ALARM                                              |
| 03/17/2020 05:43:41<br>03/17/2020 05:43:28                                                                      | 12-63-SVAT<br>31_STILLAGE                                                       | LO_ALM<br>LO_LO_ALM                                      | PROCESS<br>PROCESS                       | LOW<br>LOLO                          | Low Alarm Value 2.12611 Limit 6<br>Low Low Alarm Value 0.490524 Limit 5                                                                               | 07-ADVISORY<br>15-CRITICAL                                              | ALARM                                              |
| 03/17/2020 05:43:41<br>03/17/2020 05:43:28<br>03/17/2020 05:43:28                                               | 12-63-SVAT<br>31_STILLAGE<br>31_STILLAGE                                        | LO_ALM<br>LO_LO_ALM<br>LO_LO_ALM                         | PROCESS<br>PROCESS<br>PROCESS            | LOW<br>LOLO<br>LOLO                  | Low Alarm Value 2.12611 Limit 6<br>Low Low Alarm Value 0.490524 Limit 5<br>Low Low Alarm Value 3.94349 Limit 5                                        | 07-ADVISORY<br>15-CRITICAL<br>15-CRITICAL                               | ALARN<br>ALARN<br>ALARN                            |
| 03/17/2020 05:43:41<br>03/17/2020 05:43:28<br>03/17/2020 05:43:28<br>03/17/2020 05:43:04                        | 12-63-SVAT<br>31_STILLAGE<br>31_STILLAGE<br>12-32-TRANSPORTER                   | LO_ALM<br>LO_LO_ALM<br>LO_LO_ALM<br>DISC_ALM             | PROCESS<br>PROCESS<br>PROCESS<br>PROCESS | LOW<br>LOLO<br>LOLO<br>CFN           | Low Alarm Value 2.12611 Limit 6<br>Low Low Alarm Value 0.490524 Limit 5<br>Low Low Alarm Value 3.94349 Limit 5<br>Change From Normal Value 1          | 07-ADVISORY<br>15-CRITICAL<br>15-CRITICAL<br>07-ADVISORY                | ALARN<br>ALARN<br>ALARN<br>ALARN                   |
| 03/17/2020 05:43:41<br>03/17/2020 05:43:28<br>03/17/2020 05:43:28<br>03/17/2020 05:43:04<br>03/17/2020 05:24:21 | 12-63-SVAT<br>31_STILLAGE<br>31_STILLAGE<br>12-32-TRANSPORTER<br>12-31-REFINING | LO_ALM<br>LO_LO_ALM<br>LO_LO_ALM<br>DISC_ALM<br>FAIL_ALM | PROCESS<br>PROCESS<br>PROCESS<br>PROCESS | LOW<br>LOLO<br>LOLO<br>CFN<br>FAILED | Low Alarm Value 2.12611 Limit 6<br>Low Low Alarm Value 0.490524 Limit 5<br>Low Low Alarm Value 3.94349 Limit 5<br>Change From Normal Value 1<br>Clear | 07-ADVISORY<br>15-CRITICAL<br>15-CRITICAL<br>07-ADVISORY<br>07-ADVISORY | ALARN<br>ALARN<br>ALARN<br>ALARN<br>ALARN<br>ALARN |

In this scenario, a report template is configured to collect event data from an alarm and event database. The data is filtered based on a field called *Reported*= which returns only data that has not yet been reported by XLReporter. In the Export configuration, there is a custom **Command** option to specify a SQL statement (versus the default *INSERT* statement used with the **Columns** option).

| Export |           |              |            | x  |
|--------|-----------|--------------|------------|----|
|        | Name      | ReportEvents |            |    |
| Setup  | Commands  |              |            |    |
|        | Connector | Access DB    | ~          |    |
|        | Export    |              |            |    |
|        | Table     |              | $\sim$     |    |
|        |           |              |            |    |
|        | Method    | Columns 🔘    | Commands 🔘 |    |
|        |           |              | OK Cance   | el |

Once the records are collected to the report, an UPDATE statement is processed to change the Reported field from 0 to 1.

|      |        |       |        |            |          |         |           | -       |                        |              |          |          |      | 1                                          |
|------|--------|-------|--------|------------|----------|---------|-----------|---------|------------------------|--------------|----------|----------|------|--------------------------------------------|
| - N  |        | 2     |        | <b>(</b> ) | <u>م</u> | Q       |           | Σ       |                        | 🕜 Docum      | entatior | 1        |      |                                            |
|      |        | 1     | 1<br>1 | Connect    | Link     | Preview | Variables | Analyti | cs Database<br>Manager | 🎯 Knowle     | dge Ba   | se       |      |                                            |
| Cor  | ntent  | s Se  | ttings | Da         | ta       | Report  | Sou       | rces    | Tools                  | Hel          | lp       |          |      |                                            |
| fx [ | A1     |       | ~      |            |          |         |           |         |                        |              |          |          |      | -                                          |
| ŀ    | 4      |       | В      |            |          |         | С         |         | D                      | E            |          | F        | ^    |                                            |
| 2    | •      |       |        |            |          |         |           | Expo    | rt                     |              |          |          |      | ×                                          |
| 3    | Deper  | Data  |        |            |          |         |           | File -  |                        |              |          |          |      |                                            |
| 5    | Repor  | Date  |        |            |          |         |           | No      |                        |              |          |          |      |                                            |
| 6    | [Date_ | Time] |        |            | Area     |         |           | - Nd    | me h                   | eportEvents  |          |          |      |                                            |
| 7    |        |       |        |            |          |         |           | Setup   | Commands               |              |          |          |      |                                            |
| 8    |        |       |        |            |          |         |           |         | QL                     |              |          |          |      |                                            |
| 10   |        |       |        |            |          |         |           | L       | JPDATE Alarms/         | IndEvents SE | T Repo   | rted=1 \ | NHER | E [Date_Time] <= #{\$B\$7}# AND Reported=0 |
| 11   |        |       |        |            |          |         |           | *       |                        |              |          |          |      |                                            |
| 12   |        |       |        |            |          |         |           |         |                        |              |          |          |      |                                            |
| 13   |        |       | _      |            |          |         |           |         |                        |              |          |          |      |                                            |
|      | - NID  | Temnl | ate /  |            |          |         |           |         |                        |              |          |          |      |                                            |

Cell values can be referenced in the command, such as in this case where the *Reported* flag is only raised for records older than the newest record in the report.